## Zoom によるオンライン面接の始め方

① Zoom アプリインストール

- ・Android の方
- →Google Play から「ZOOM Cloud Meetings」アプリをインストールしてください。
- ・iPhone の方

→App Store から「ZOOM Cloud Meetings」アプリをインストールしてください。

・タブレット、パソコンの方→Zoom 公式ホームページ <u>https://zoom.us/download</u> こちらの

「ミーティング用 Zoom クライアント」をダウンロードしてください。

## ② 健康保健課保健係よりオンライン面接

- ① Zoom アプリを開きます。
- ② 「参加」をタップすると「ミーティングに参加」画面になります。
- ③ 「ミーティング ID」を入力し、「ミーティング参加」をタップします。
  \*「ミーティング ID」は電話での日時調整の際にお伝えします。
- ④「ミーティングパスワードを入力してください」の画面になります。
  \*「ミーティングパスワード」は電話での日時調整の際にお伝えします。
- ⑤ 接続されたら、オンライン面接を行います。

<注意点>

・個人情報管理のため、Zoom では文面のやりとりは行いませんので、ご了承ください。

・オンライン面接の前には、日時の調整を行わせていただきます。突然、通知がされることはありません。

お問い合わせ先 健康保健課 保健係 〒389-0502 東御市鞍掛 197 TEL : 0268-64-8882(直通) FAX : 0268-64-8880 e-mail:kenko-hoken@city.tomi.nagano.jp